### Министерство образования и науки Республики Адыгея

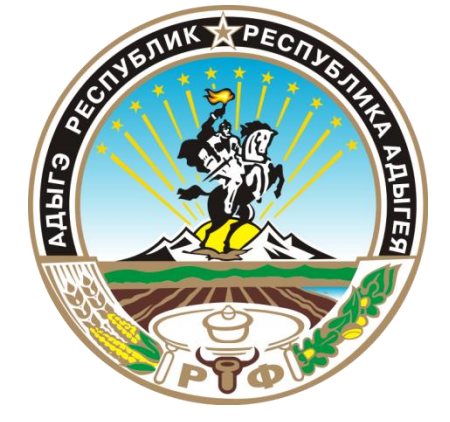

# Инструкция по работе с сайтом ГМУ www.bus.gov.ru

#### 1. Зайти на сайт www.bus.gov.ru

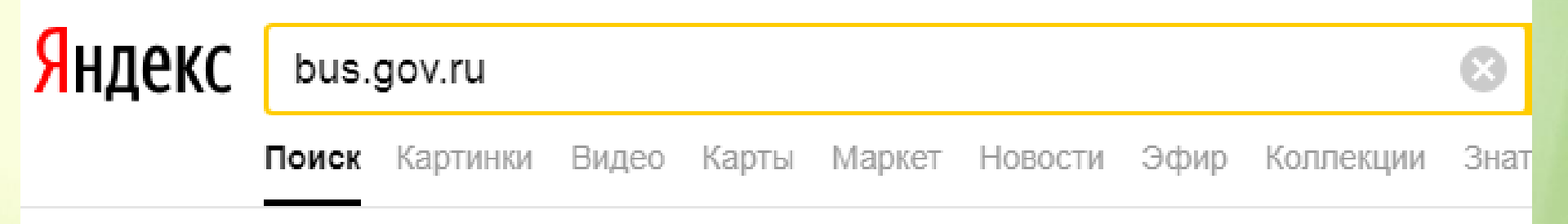

#### Государственные муниципальные учреждения bus.gov.ru -

Государственный сайт с информацией о государственных муниципальных учреждениях. Можно производить поиск в реестре учреждений по названиям, видам услуг, карте, ключевым словам. Также присутствуют аналитические отчёты об учреждениях, рейтинги. Каждому ... Читать ещё >

#### 2. Выбрать регион

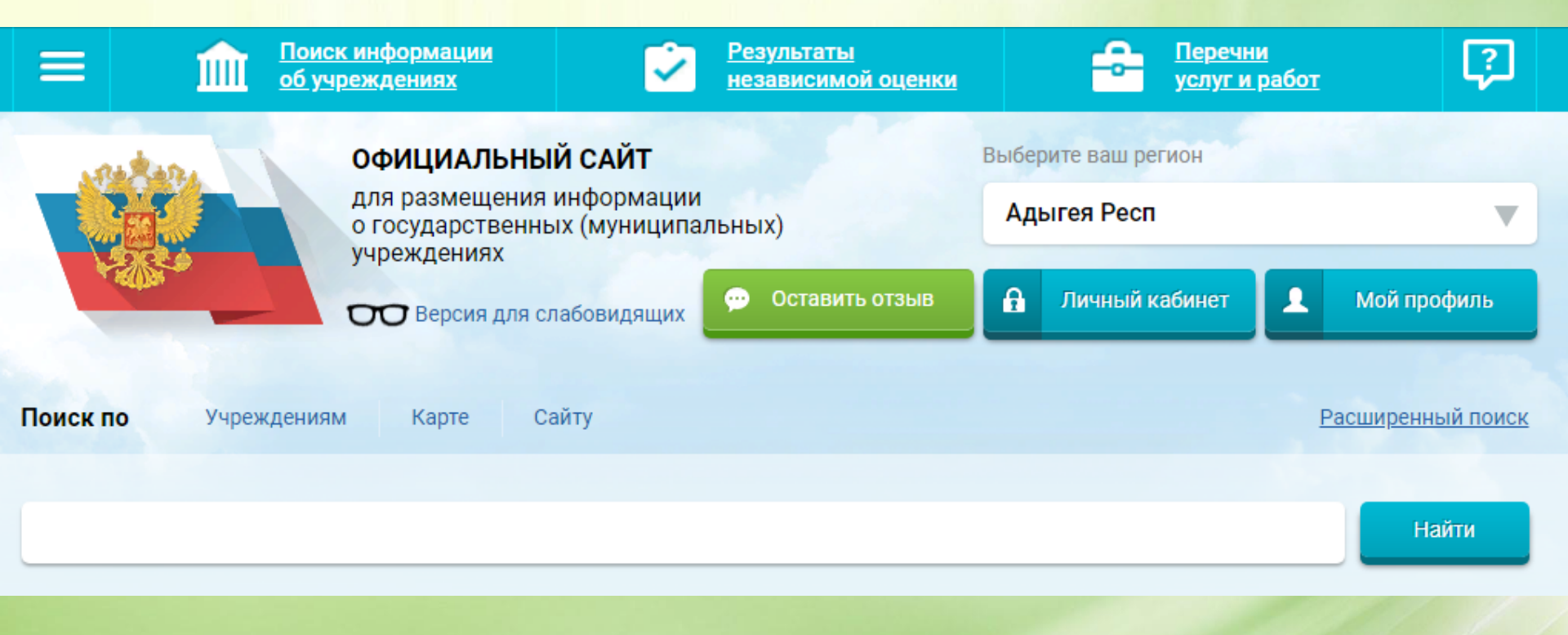

#### 3.В строке поиска набрать наименование организации

| Поиск по                                                                                                    | Учреждениям | Карте Сайту |          | <u>Расширенный поиск</u> |  |
|----------------------------------------------------------------------------------------------------|-------------|-------------|----------|--------------------------|--|
| Nº39                                                                                                    |             |             |          | Найти                    |  |
| Показать ре                                                                                                    | зультаты 📋  | Списком 🧔   | На карте |                          |  |
| Найдено 4                                                                                                    | учреждений  |             | (        | Сравнить выбранные       |  |
| <ul> <li>МУНИЦИПАЛЬНОЕ БЮДЖЕТНОЕ ДОШКОЛЬНОЕ ОБРАЗОВАТЕЛЬНОЕ УЧРЕЖДЕНИЕ "ДЕТСКИЙ САД<br/>КОМПЕНСИРУЮЩЕГО ВИДА № 39"</li> <li>385008, Адыгея Респ, Майкоп г, 9 Января ул, 179/Б</li> <li>8772556103-</li> <li>http://mbdou39maykop.ru</li> </ul> |             |             |          |                          |  |

#### 4.Выбрать вкладку «Оценить»

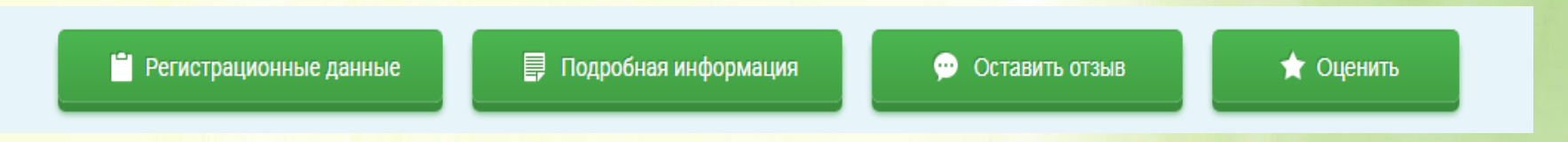

#### 5. В появившимся окне поставить оценку (по шкале от1 до5)

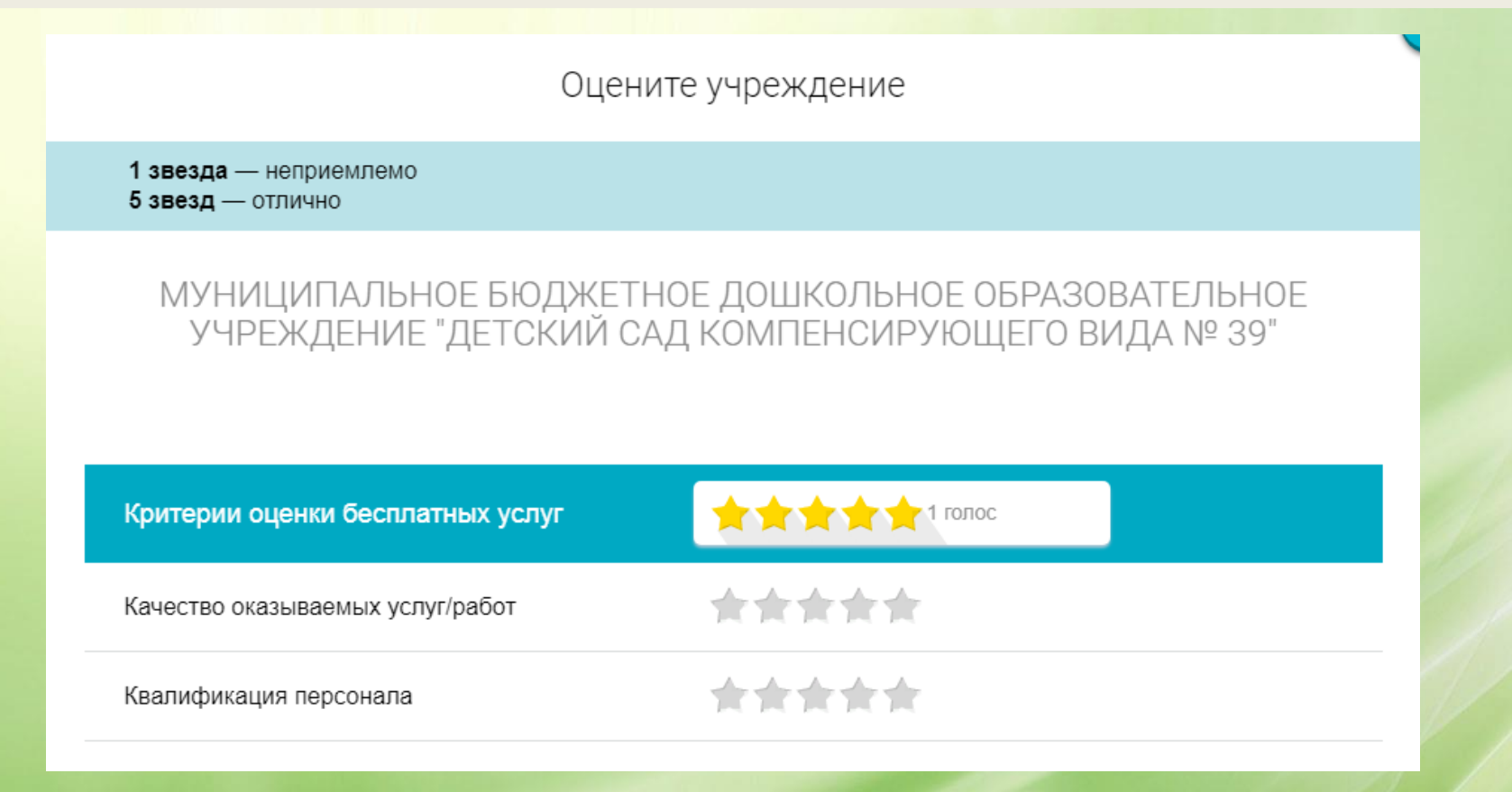

6. После выставления оценок по выбранным критериям необходимо ввести символы с картинки и выбрать кнопку «Оценить»

| Введите символы с изображения: | Ux2yy8 Показать<br>другие символы |
|--------------------------------|-----------------------------------|
|                                | Оценить Результаты                |

### **П. Чтобы оставить отзыв о качестве услуг,** предоставляемых образовательными организациями:

1. Зайти на сайт www.bus.gov.ru

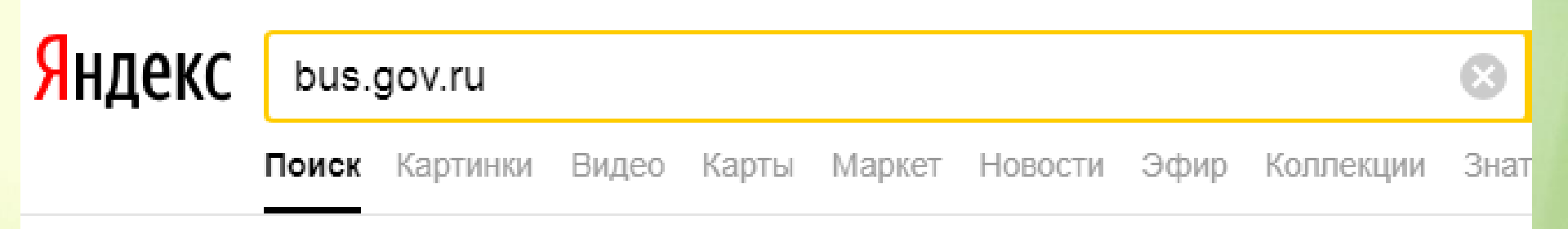

#### Государственные муниципальные учреждения bus.gov.ru •

Государственный сайт с информацией о государственных муниципальных учреждениях. Можно производить поиск в реестре учреждений по названиям, видам услуг, карте, ключевым словам. Также присутствуют аналитические отчёты об учреждениях, рейтинги. Каждому ... Читать ещё >

### **П. Чтобы оставить отзыв о качестве услуг,** предоставляемых образовательными организациями:

#### 2. Выбрать регион

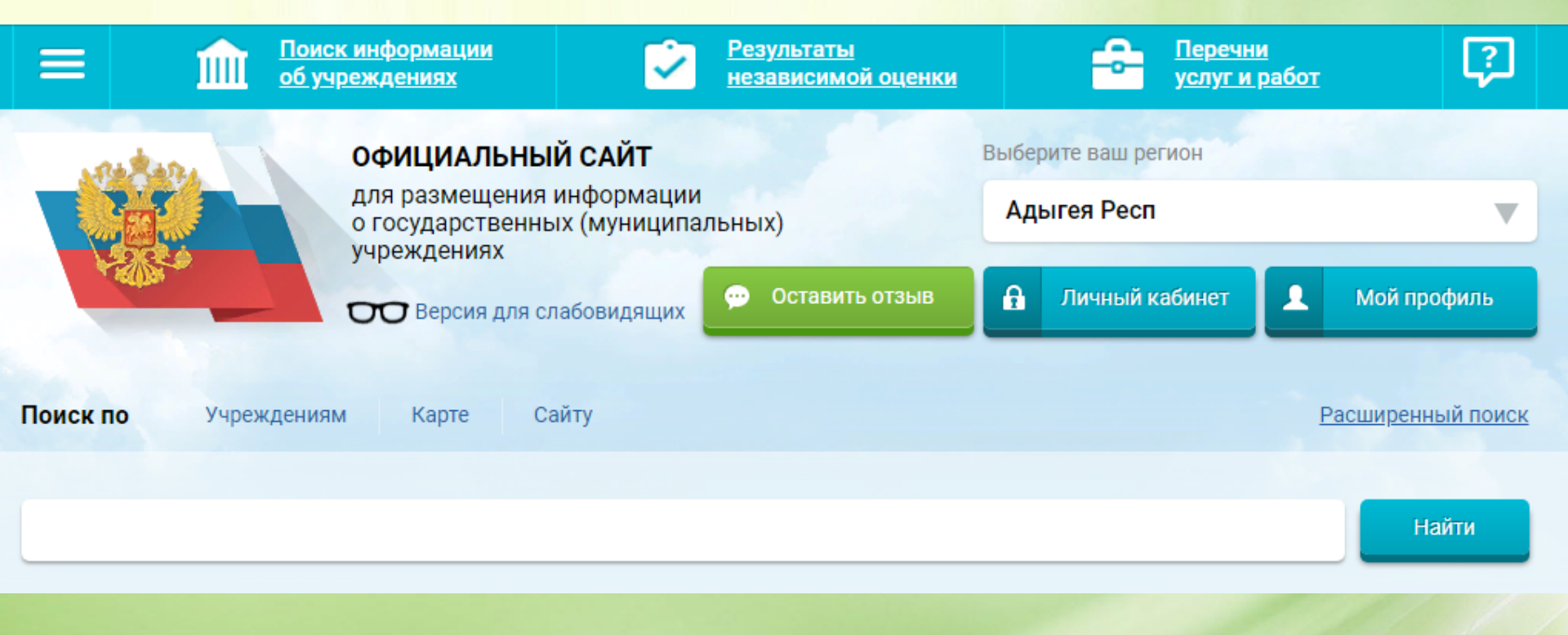

## **П. Чтобы оставить отзыв о качестве услуг,** предоставляемых образовательными организациями:

#### 3.В строке поиска набрать наименование организации

| Поиск по Учреждениям Карте Сайту                                                                                                    | <u>Расширенный поиск</u> |
|----------------------------------------------------------------------------------------------------|--------------------------|
| Nº39                                                                                                    | Найти                    |
| Показать результаты 📋 Списком 💿 На карте                                                                                                    |                          |
| Найдено 4 учреждений                                                                                                    | Сравнить выбранные       |
| <ol> <li>МУНИЦИПАЛЬНОЕ БЮДЖЕТНОЕ ДОШКОЛЬНОЕ ОБРАЗОВАТЕЛЬНОЕ УЧРЕЖДЕНИЕ "ДЕТСКИЙ САД<br/>КОМПЕНСИРУЮЩЕГО ВИДА № 39"</li> <li>385008, Адыгея Респ, Майкоп г, 9 Января ул, 179/Б</li> <li>8772556103-</li> <li>http://mbdou39maykop.ru</li> </ol> | Сравнить                 |

## **II. Чтобы оставить отзыв о качестве услуг,** предоставляемых образовательными организациями:

4.Выбрать вкладку «Оставит отзыв»

📋 Регистрационные данные

📮 Подробная информация

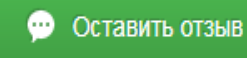

🔶 Оценить

## **II. Чтобы оставить отзыв о качестве услуг,** предоставляемых образовательными организациями:

5. В случае появления окна «Политика безопасности», отменить пункт галочкой и выбрать « Оставить отзыв»

3. Выбрать вкладку «Оставить отзыв»

4. В случае появления окна «Политика безопасности», отметить пункт галочкой и выбрать «Оставить отзыв»

#### ПОЛИТИКА

формирования отзывов на официальном сайте для размещения информации о государственных и муниципальных учреждениях в информационно-телекоммуникационной сети «Интернет» www.bus.gov.ru

Я прочел и согласен с условиями политики формирования отзывов

### **II. Чтобы оставить отзыв о качестве услуг,** предоставляемых образовательными организациями:

#### Оставить отзыв

Данное обращение не является обращением гражданина в соответствии с Федеральным законом от 02.05.2006 г. № 59-ФЗ «О порядке рассмотрения обращений граждан Российской Федерации», а является способом повышения открытости и доступности информации о качестве оказания услуг организациями социальной сферы.

Обратите внимание, что введенный отзыв будет отображаться всем пользователям сайта. Ваша электронная почта скрыта от пользователей сайта и необходима только для уведомления об опубликовании и получения ответа на отзыв.

#### 6. Заполнить форму

МУНИЦИПАЛЬНОЕ БЮДЖЕТНОЕ ДОШКОЛЬНОЕ ОБРАЗОВАТЕЛЬНОЕ УЧРЕЖДЕНИЕ "ДЕТСКИЙ САД КОМПЕНСИРУЮЩЕГО ВИДА № 39"

| Представьтесь, пожалуйста                                                                      |                         |               |                                   |   |
|------------------------------------------------------------------------------------------------|-------------------------|---------------|-----------------------------------|---|
| Электронная почта                                                                              |                         |               |                                   | ٩ |
| Заш отзыв о результатах<br>независимой оценки качества<br>жазания услуг в социальной<br>кфере? | 🔿 Да 🕜 Нет              |               |                                   |   |
| Заголовок отзыва<br>Максимальное количество символов 300)                                      |                         |               |                                   | ٩ |
| Гип отзыва                                                                                     | • Положительный         | Отрицательный | О Пожелание                       | ٩ |
| Гекст отзыва<br>Максимальное количество символов 4000)                                         |                         |               |                                   | ٩ |
|                                                                                                | Осталось: 4 000 символо | в             |                                   |   |
| Зведите символы с изображения                                                                  | web5a                   | •             | <u>Показать</u><br>другие символы |   |
|                                                                                                | Отменить                | Отправить     |                                   |   |